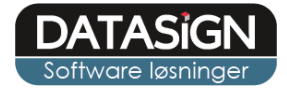

1

# EasyKom – Mødetider

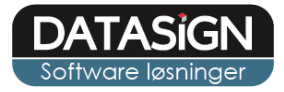

## Mødetider

Via personale-indgangen finder du fanen "Mødetider" i toppen af vinduet, herfra kan du oprette, rette, slet eller blot få overblikket over jeres mødetider.

| 🔲 Status 📃 Beskeder 🛛 🖃 | 🛿 Kalender 🛛 🚙 Tilmeldii | nger | 🔬 Adminis  | tration | Ø Mødel      | t <b>ider</b> 🕑 Vejledning | 📘 Support 🛛 🔗 Nyheder |
|-------------------------|--------------------------|------|------------|---------|--------------|----------------------------|-----------------------|
| Dagens mødetider vis:   | Ikke kommet 🗸            | 9    | Genopfrisk |         | Ny mødetider | 🧊 Vis / Ret mødetider      |                       |
| Navn                    |                          |      |            |         |              |                            |                       |

Fra info-skærmen vises mødetider under hvert foto og via uge-kalenderen.

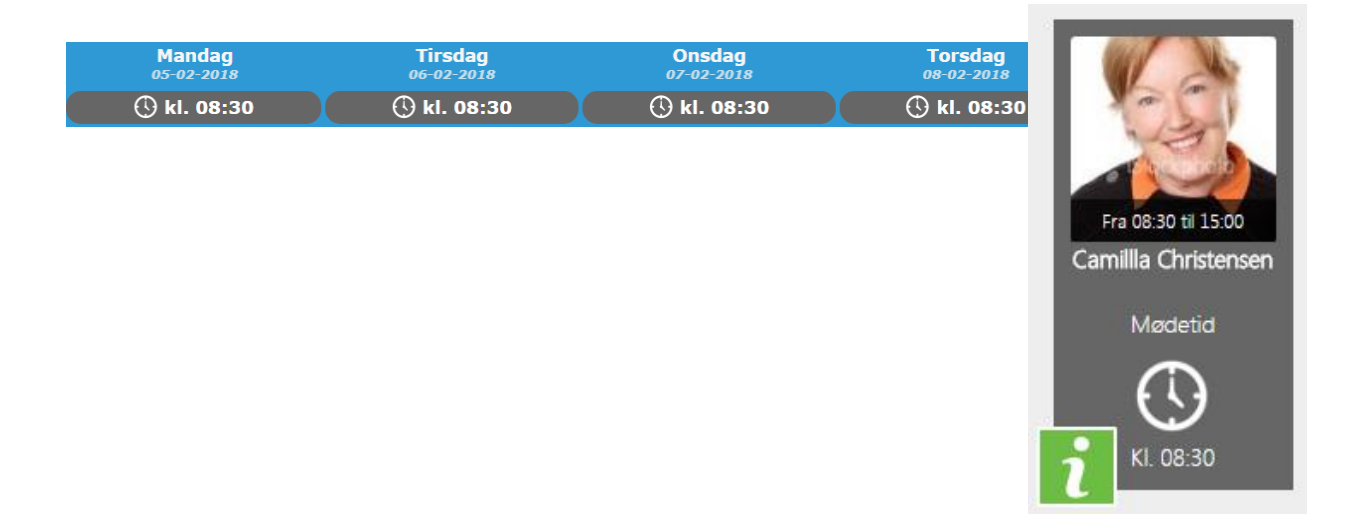

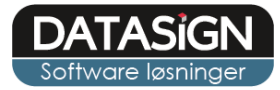

## **Opret/ret mødetider**

Du opretter mødetider ved at klikke på knappen "Ny mødetid" i værktøjsbjælken. I toppen af vinduet angiver du perioden, som du ønsker at oprette for samt om mødetiderne gælder for alle uger eller lige/ulige uger.

Herefter udfyldes mødetiden for de aktuelle dage. Du kan enten benytte musen til at klikke i fraog til-feltet eller piletasterne og "Enter", du kan også anvende "Tab" tasten til at skiftet imellem dagene.

I feltet "Pause" angives starttidspunktet for evt. pause. En pause på 30 min. udløses ved det angivne starttidspunkt.

Nederst i vinduet tilføjes de borgere/elever du ønsker at oprette mødetiderne for. Du kan også oprette for en hel gruppe eller afdeling på samme tid. Vælg det ønskede og klik derefter på "Tilføj".

| Dagens maddetider vis: Ikke kommet     Gen Annuler     Fra dato:     01-02-2018     Til dato:     31-03-2018     Iil dato:     1il dato:     1il dato:                                                                                                    | 📃 Status 🛛 🗾 Besk     | keder 🛛 🗾 Kalen | der 🛛 🚐 Tilmeldinge | er 🛛 🏠 Administratio | n 🕻         | 🕽 Mød    | etider  | 😡 Vejledning        | Support | 🧼 Nyheder |           |  |  |  |
|----------------------------------------------------------------------------------------------------|-----------------------|-----------------|---------------------|----------------------|-------------|----------|---------|---------------------|---------|-----------|-----------|--|--|--|
| Cem       Annuller         Fra dato:       01-02-2018         Il dato:       31-03-2018         Il dato:       31-03-2018         Alle uger       Uige uger         Type       Mandag         Tisdag       Onsdag         Torsdag       Torsdag         Fra       07:30         Type       Mandag         Tisdag       Onsdag         Torsdag       Torsdag         Fra       07:30         Til       15:00         Til       15:00         Pause       11:30         Til:30       11:30         Vis:       Afdeling         Afdeling:       Image: Skole         Tiffal       Type         Num       Navn ^         Skole       Skole         Vis       Afdeling 1         Afdeling 2       Type         Num       Skole         Skole       Skole         Afdeling 1       Afdeling 1                                                                                                    | Dagens mødetider vis: | lkke l          | commet 👻            | 👌 Genopfrisk 📀       | Ny m        | nødetide |         | Vis / Ret mødetider |         |           |           |  |  |  |
| Gem       Annuler         Fra dato:       01-02-2018         Til dato:       31-03-2018         Alle uger       Ulge uger         Type       Mandag         Trsdag       Onsdag         Torsdag       Fredag         Lordag       Søndag         Trsdag       Onsdag         Trsdag       Os:00         Til       15:00         Til       15:00         Pause       11:30         Til:30       11:30         Vis:       Afdeling         Krie       Kole         Skole       Skole         Manual       Type         Num       Skole         Skole       Type         Afdeling 1       Afdeling 1         Afdeling 2       Afdeling 1                                                                                                    |                       |                 |                     |                      |             |          |         |                     |         |           | ×         |  |  |  |
| Fra dato: 01-02-2018   Til dato: 31-03-2018   Image: Construct of the state of the state of the | Gem 🙁 A               | nnuller         |                     |                      |             |          |         |                     |         |           |           |  |  |  |
| Til dato:       31-03-2018            • Alle uger        Lige uger          Type       Mandag         Tirsdag       Onsdag         Torsdag       Terdag         Lørdag       Søndag         Fra       07:30         Til       15:00         Til       15:00         Pause       11:30         11:30       11:30         Vis:       Afdeling         Gruppen:          • Vis alle             • Tifej           • Vis alle          Vis drenge       Vis piger         Afdeling 1          • Afdeling 1         Afdeling 2          • Afdeling 1                                                                                                    | Fra dato:             | 01-02-2018      |                     |                      |             |          |         |                     |         |           |           |  |  |  |
|                                                                                                    | Til dato:             | 31-03-2018      |                     |                      |             |          |         |                     |         |           |           |  |  |  |
| Type       Mandag       Tirsdag       Onsdag       Torsdag       Fredag       Lørdag       Søndag         Fra       07:30       08:00       08:00       07:30       11       15:00       11       15:00       11:30       15:00       15:00       11:30       11:30       11:30       11:30       11:30       11:30       11:30       11:30       11:30       11:30       11:30       11:30       11:30       11:30       11:30       11:30       11:30       11:30       11:30       11:30       11:30       11:30       11:30       11:30       11:30       11:30       11:30       11:30       11:30       11:30       11:30       11:30       11:30       11:30       11:30       11:30       11:30       11:30       11:30       11:30       11:30       11:30       11:30       11:30       11:30       11:30       11:30       11:30       11:30       11:30       11:30       11:30       11:30       11:30       11:30       11:30       11:30       11:30       11:30       11:30       11:30       11:30       11:30       11:30       11:30       11:30       11:30       11:30       11:30       11:30       11:30       11:30       11:30       11:30       11:30       1                                                                                                    | Alle uger             |                 | 🔵 Lige uger         |                      | 🔵 Uli       | ge uger  |         |                     |         |           |           |  |  |  |
| Fra       07:30       08:00       07:30         Til       15:00       14:30       15:00         Pause       11:30       11:30       11:30         Opret for         Vis:       Afdeling         Afdeling:       Image: Skole       Vis alle       Vis drenge       Vis piger         Gruppen:       Image: Skole       Skole       Skole       Gruppen         Image: Afdeling 1       Afdeling 1       Image: Afdeling 1       Image: Afdeling 1       Image: Afdeling 1                                                                                                    | Туре                  | Mandag          | Tirsdag             | Onsdag               | То          | rsdag    |         | Fredag              | Lørdag  | Søndag    |           |  |  |  |
| Til       15:00       14:30       14:30       15:00         Pause       11:30       11:30       11:30         Opret for       Vis:       Afdeling       Image: Comparison of the second of the second of the se                                                                                                    | Fra                   | 07:30           | 08:00               | 08:00                | 08:00       |          |         | 07:30               |         |           |           |  |  |  |
| Pause * 11:30   * 11:30     * 11:30     * 11:30     * 11:30     * 11:30     * 11:30     * 11:30     * 11:30     * 11:30     * 11:30     * 11:30     * 11:30     * 11:30     * 11:30     * 11:30     * 11:30     * 11:30     * 11:30     * 11:30     * 11:30     * 11:30     * 11:30     * 11:30     * 11:30     * 11:30     * 11:30     * 11:30     * 11:30     * 11:30     * 11:30     * 11:30     * 11:30     * 11:30     * 11:30     * 11:30     * 11:30     * 11:30     * 11:30     * 11:30     * 11:30     * 11:30     * 11:30     * 11:30     * 11:30     * 11:30     * 11:30     * 11:30        * 11:30        * 11:30 </td <th>Til</th> <td>15:00</td> <td>14:30</td> <td>14:30</td> <td colspan="4">14:30</td> <td colspan="6">15:00</td>                                                                                                    | Til                   | 15:00           | 14:30               | 14:30                | 14:30       |          |         |                     | 15:00   |           |           |  |  |  |
| Opret for   Vis:   Afdeling:   Gruppen:   Image: Stole   Image: Stole   Image:                                                                                                    | Pause 11:30 11:30     |                 |                     | 11:30                | 11:30 11:30 |          |         |                     |         |           |           |  |  |  |
| Opret for       Vis:       Afdeling       Vis alle       Vis drenge       Vis piger         Afdeling:       X Y       Y                                                                                                    |                       |                 |                     |                      |             |          |         |                     |         |           |           |  |  |  |
| Vis: Afdeling   Afdeling:   Gruppen:   Image: Stole Skole   Image: Afdeling 1   Afdeling 2   Afdeling 2                                                                                                    | Opret for             |                 |                     |                      |             |          |         |                     |         |           |           |  |  |  |
| Afdeling:<br>Gruppen:<br>Tilføj<br>Tilføj<br>Num Navn A Skole Skole<br>Afdeling 1<br>Afdeling 2<br>Afdeling 2                                                                                                    | Vis:                  | Afdeling        |                     |                      | ~           |          |         | Vis alle            | Vis dre | enge 💿 V  | 'is piger |  |  |  |
| Gruppen:     X v       Image: Titføj     Image: Fjern       Image: Titføj     Image: Fjern       Image: Titføj     Image: Fjern       Image: Titføj     Image: Fjern       Image: Titføj     Image: Fjern       Image: Titføj     Image: Fjern       Image: Titføj     Image: Fjern       Image: Titføj     Image: Type       Image: Titføj     Image: Type       Image: Titføj     Type       Image: Titføj     Type<                                                                                                    | Afdeling:             |                 |                     |                      | ××          |          |         |                     |         |           |           |  |  |  |
| Image: Num     Navn ▲     Skole     Image: Type     Navn     Skole     Gruppen       Image: Afdeling 1     Afdeling 2     Afdeling 1     Image: Type     Afdeling 1                                                                                                    | Gruppen:              |                 |                     |                      | ××          |          |         |                     |         |           |           |  |  |  |
| Num     Navn     Skole     Type     Navn     Skole     Gruppen       Image: Afdeling 1     Afdeling 2     Afdeling 3     Afdeling 3     Afdeling 1     Image: Afdeling 1                                                                                                    |                       |                 | 💽 Tilføj            |                      |             |          |         |                     | 🤤 Fjern |           |           |  |  |  |
| Image: Afdeling 1       Afdeling 2                                                                                                    | Num Nav               | /n 🔺            | Skole               | Skole                |             | Т        | ype     | Navn                |         | Skole     | Gruppen   |  |  |  |
| Afdeling 2                                                                                                    | Afd                   | Afdeling 1      |                     |                      |             | A        | fdeling | Afdeling 1          |         |           |           |  |  |  |
|                                                                                                    | Afd                   | eling 2         |                     |                      |             |          |         |                     |         |           |           |  |  |  |
|                                                                                                    | Afd Afd               | eling 3         |                     |                      |             |          |         |                     |         |           |           |  |  |  |

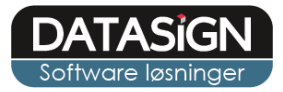

# Oversigter

### Dagens mødetider

Fra fanen "Mødetider" ser du på forsiden en oversigt over dagens mødetider. Som udgangspunkt vises listen for "ikke kommet".

| 🔲 Status 🛛 🐷 Beskeder 🛛 📰 Kalender 🛛 🚓 Tilmeldinger 🛛 🏡 Administration 🛛 🔯 Mødetider 🗋 🥹 Vejledning 🛛 📄 Support 🛛 🔗 Nyheder |                            |              |             |       |  |  |  |  |  |  |
|----------------------------------------------------------------------------------------------------|----------------------------|--------------|-------------|-------|--|--|--|--|--|--|
| Dagens mødetider vis: Ikke kommet 🔽 🔍 Genopfrisk 📀 Ny mødetider 🧔 Vis / Ret mødetider                                       |                            |              |             |       |  |  |  |  |  |  |
|                                                                                                    | Navn                       | Skole        | Status      | Tid   |  |  |  |  |  |  |
|                                                                                                    |                            |              |             |       |  |  |  |  |  |  |
| 📝 Meld                                                                                                    | Christian Rytter Arentoft  | vester skole | 🏴 Ikke mødt | 07:30 |  |  |  |  |  |  |
| 📝 Meld                                                                                                    | Thomas Hansen              |              | 🏴 Ikke mødt | 07:30 |  |  |  |  |  |  |
| 📝 Meld                                                                                                    | Stine Hansen               |              | 🟴 Ikke mødt | 07:30 |  |  |  |  |  |  |
| 📝 Meld                                                                                                    | Daniel Lemming Vejlgaard   |              | 📁 Ikke mødt | 07:30 |  |  |  |  |  |  |
| 📝 Meld                                                                                                    | Emilie Kirkegaard Jensen   | Øster skole  | 🟴 Ikke mødt | 07:30 |  |  |  |  |  |  |
| 📝 Meld                                                                                                    | Frederik Vagnsø            |              | 📁 Ikke mødt | 07:30 |  |  |  |  |  |  |
| 📝 Meld                                                                                                    | Frederik Sanggaard Knudsen |              | 🏴 Ikke mødt | 07:30 |  |  |  |  |  |  |
| 📝 Meld                                                                                                    | Frederikke Jensen-Sønderup |              | 🏴 Ikke mødt | 07:30 |  |  |  |  |  |  |
| 📝 Meld                                                                                                    | Lise Vagnsø                |              | 🏴 Ikke mødt | 07:30 |  |  |  |  |  |  |

#### Ugens mødetider

Via knappen "Vis / Ret mødetider" kan du også se samt rette mødetider for en bestemt uge. Du skal blot angive datoen i toppen og derefter kan du rettet tidspunktet direkte fra oversigten.

Afslut ved at klikke på "Gem ændringer"

|        | Status     | 🛃 Besk    | eder 🛛 📰 Kalender | a Tilmeldin | ger 🛛 🏠 Ad | dministratio | n [ 🙋 I | Mødetide | er 🔞 V   | /ejledning | 📃 Sup   | port 🦪 | Nyheder |       |       |
|--------|------------|-----------|-------------------|-------------|------------|--------------|---------|----------|----------|------------|---------|--------|---------|-------|-------|
| Dag    | jens mødet | ider vis: | Alle              | ~           | 🔍 Genop    | frisk 📀      | Ny mød  | etider 🗔 | Vis / Re | t mødetide | P       |        |         |       |       |
|        | Lui        | ĸ         |                   |             |            |              |         |          |          |            |         |        |         |       |       |
|        | Alle       |           |                   |             |            |              |         |          |          |            |         |        |         |       |       |
|        | 4 Fo       | rrige uge | Dato:             | 05-02-2018  |            | Genopfrisk   | ► N     | æste uge | 📙 Gen    | n ændringe | r       |        |         |       |       |
| Borger |            |           |                   |             | Mandag     |              | Tirsdag |          | Onsdag   |            | Torsdag |        | Fredag  |       |       |
|        |            | Navn      |                   | Afdeling    | Skole      | Fra          | Til     | Fra      | Til      | Fra        | Til     | Fra    | Til     | Fra   | Til   |
|        | Slet       | Christia  | n Rytter Arentoft | Afdeling 2  |            | 07:30        | 15:00   | 08:00    | 14:30    | 08:00      | 14:30   |        |         | 07:30 | 15:00 |
|        | Slet       | Thoma     | s Hansen          | Afdeling 1  |            | 07:30        | 15:00   | 08:00    | 14:30    | 08:00      | 14:30   |        |         | 07:30 | 15:00 |
| 100    | Slet       | Stine H   | ansen             | Afdeling 1  |            | 07:30        | 15:00   | 08:00    | 14:30    | 08:00      | 14:30   |        |         | 07:30 | 15:00 |
|        | Slet       | Daniel I  | Lemming Vejlgaard | Afdeling 1  |            | 07:30        | 15:00   | 08:00    | 14:30    | 08:00      | 14:30   |        |         | 07:30 | 15:00 |
|        | Slet       | Emilie I  | Kirkegaard Jensen | Afdeling 1  |            | 07:30        | 15:00   | 08:00    | 14:30    | 08:00      | 14:30   |        |         | 07:30 | 15:00 |